## **Send Factory Orders to History**

## **Overview:**

Factory Orders are sent to history after a suitable timeframe as this assists the efficiency of searching and reporting in regards to Factory orders. Sending completed aged orders to history makes the system more USER friendly. The function for sending Factory orders to history is password protected. The Process Sheet (Factory) is used to send a single client order to history and only fully despatched orders are sent to history.

Transfer a Single Factory Order to History via the Process Sheet (Factory).

Go to the **Orders** tab and from the ribbon, **click** on the 'Process Sheet (Factory)' option.

| File | HOME              | CONTACT               | s resourc          | ES INVENTORY                                                         | QUOTES           | PURCHASING                             | ORDERS                  | JOBS/SCHEDULING                   | INVOICING            | QUALITY                | MANAGEME                                       | NT WORKSHOP                                                                      |
|------|-------------------|-----------------------|--------------------|----------------------------------------------------------------------|------------------|----------------------------------------|-------------------------|-----------------------------------|----------------------|------------------------|------------------------------------------------|----------------------------------------------------------------------------------|
| New  | Save<br>Clipboard | in Copy<br>Cut<br>Cut | New Sales<br>Order | Edit Sales Order<br>Despatch (Sales)<br>Process Sheet (Sales)<br>Sal | es)<br>Ies Order | story Sales Orders<br>ncel Sales Order | Callup Sheet<br>(Sales) | Point<br>of Sale<br>Point of Sale | New Factory<br>Order | Edit Facto<br>Despatch | ory Order<br>(Factory)<br>heet (Factory)<br>Fa | Check Allocations<br>Hist Factory Orders<br>Cancel Factory Order<br>ctory Orders |

Enter the Factory Order number or **press** <F2>, select the order from the pop-up list and **click** on <u>OK</u>. **Press** <TAB> to generate the window, you will notice that the order is Fully Despatch and the Create Invoice is greyed out as the invoice/s have all been created. **Click** on the 'Send To History' icon.

| Process Sheet (Factory Order)                                |  |  |  |  |  |  |  |  |
|--------------------------------------------------------------|--|--|--|--|--|--|--|--|
| Order No: Job Type: Div: Client Code:   1159 PR 1 BEAVER     |  |  |  |  |  |  |  |  |
| Job Control: PART100 NSTK ONE MATERIAL + WC                  |  |  |  |  |  |  |  |  |
| Production Steps Despatch, Invoices and History Transfer     |  |  |  |  |  |  |  |  |
| View the Costing                                             |  |  |  |  |  |  |  |  |
| View This Job 😨 View Individual Job 📀 Set Status To Complete |  |  |  |  |  |  |  |  |
| Despatch Invoicing History                                   |  |  |  |  |  |  |  |  |
| Despatch Fill Create Invoice                                 |  |  |  |  |  |  |  |  |
| Print Invoice Send To History                                |  |  |  |  |  |  |  |  |
|                                                              |  |  |  |  |  |  |  |  |
| FULLY DESPATCHED JOB IS ACTIVE - FINISHED PARTIALLY PICKED   |  |  |  |  |  |  |  |  |

Enter the USER's internal employee password and **press** <TAB> to activate the Send icon. **Click** on the Send icon.

| 🗉 History Job Client 🛛 💌 |  |  |  |  |  |  |
|--------------------------|--|--|--|--|--|--|
| Employee Password        |  |  |  |  |  |  |
| •                        |  |  |  |  |  |  |
| Order No                 |  |  |  |  |  |  |
| <b>50145</b>             |  |  |  |  |  |  |
| Send G Finish            |  |  |  |  |  |  |
|                          |  |  |  |  |  |  |

The Factory Order is sent to history - **click** on the Finish icon to close the window.